産業廃棄物処理業者等情報「見える化」マップの使い方

 マップには、廃棄物処理法に基づく産業廃棄物処理業及び自動車リサイクル法に基づく解体業、 破砕業に用いる施設が以下の表のとおりアイコンで表示されています。(掲載業者は愛知県が許可 した業者であり、政令市(名古屋市、豊橋市、岡崎市及び豊田市)による許可業者は掲載対象外です。)

| アイコン    | 施設種類                 |  |  |
|---------|----------------------|--|--|
| Q       | 産業廃棄物積替保管施設          |  |  |
| <b></b> | 特別管理産業廃棄物積替保管施設      |  |  |
| <b></b> | 産業廃棄物処分業(中間処理)施設     |  |  |
| <b></b> | 特別管理産業廃棄物処分業(中間処理)施設 |  |  |
| Q       | 産業廃棄物処分業(最終処分)施設     |  |  |
| P       | 特別管理産業廃棄物処分業(最終処分)施設 |  |  |
| <b></b> | 自動車リサイクル法における解体業事業場  |  |  |
| Q       | 自動車リサイクル法における破砕業事業場  |  |  |

- 1 基本的な使い方による施設の探索
  - マウスのドラッグによる位置の移動や縮尺の調節により、地図上の施設を探索することができ、地図上のアイコンをクリックすることで、施設の情報が表示されます。

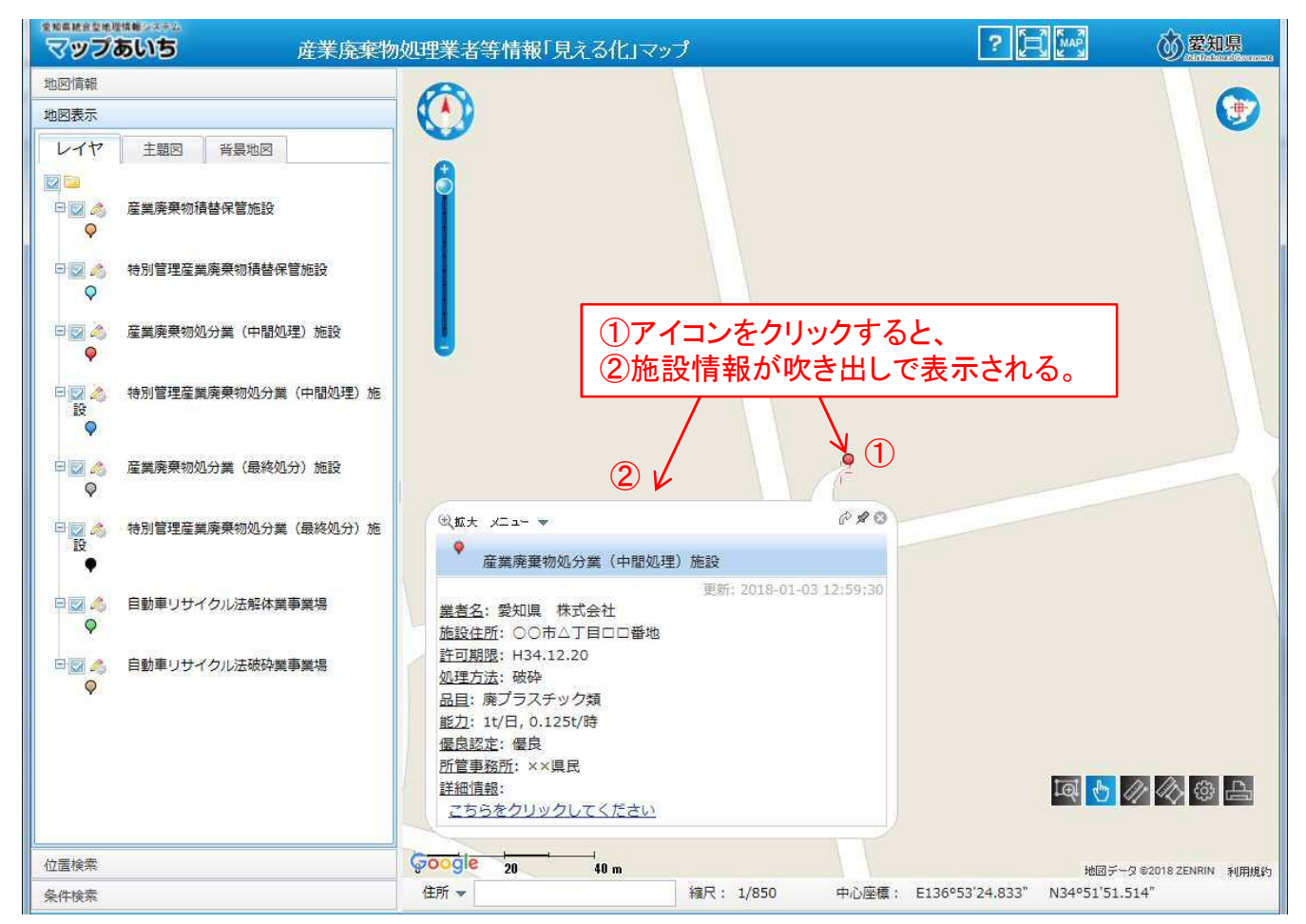

## 吹き出し内の「<u>こちらをクリックしてください</u>」をクリックすることで、詳細な業者情報がPDF形式で 表示されます。

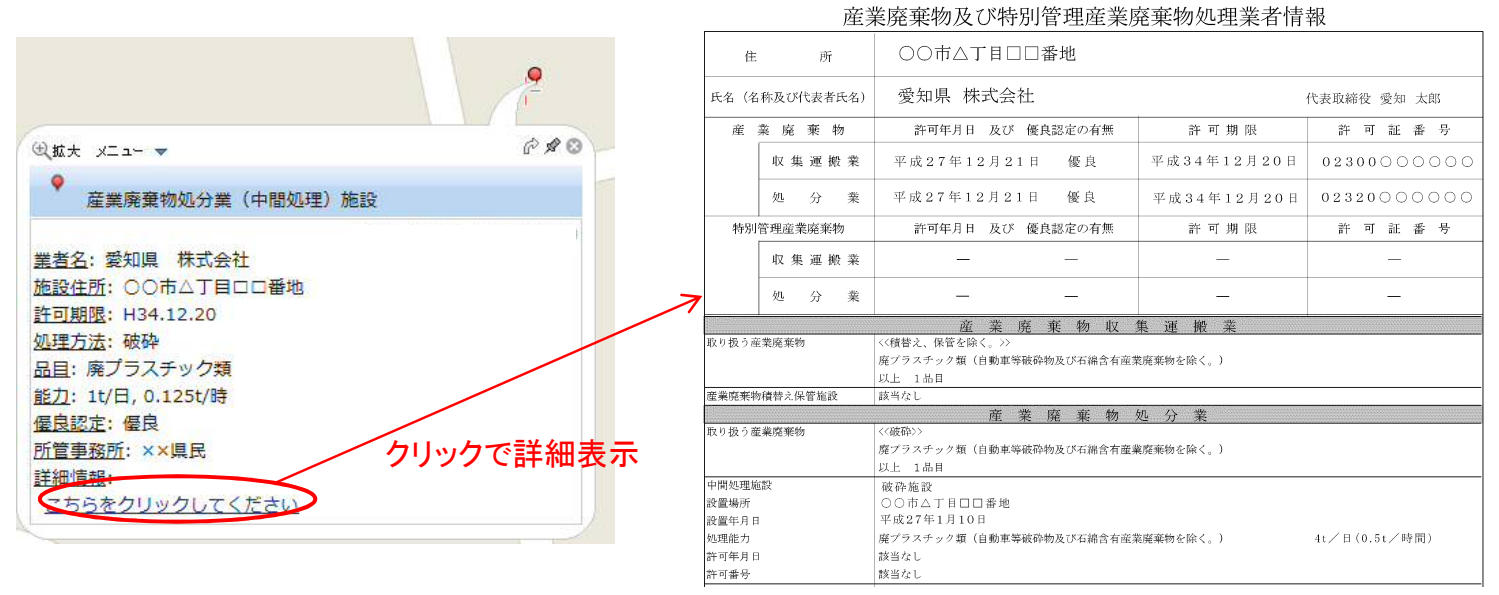

2 キーワードによる施設の探索

左部のメニューで、「条件検索」→「範囲検索」を選択し、「すべての範囲」「キーワードで絞り込み」 にチェックを入れ、キーワード(業者名、施設住所、品目等)を入力し、「更新」ボタンをクリックすること で、キーワードによる検索ができます。検索結果が左下に表示されますので、クリックすることで施設 情報が吹き出しで表示されます。

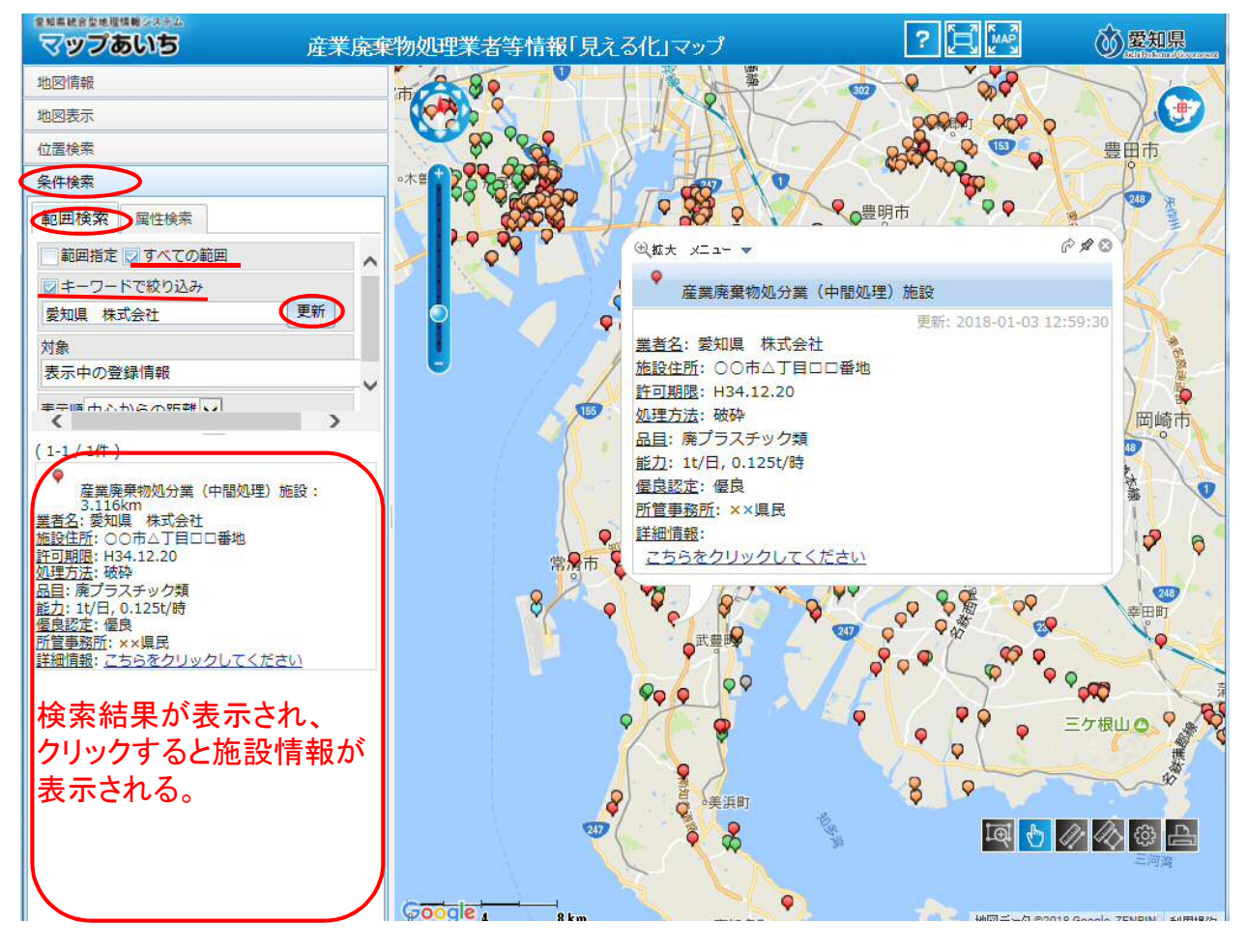

## 3 住所による施設の探索

左部のメニューで「位置検索」→「住所から」を選択し、探索したい地域をクリックすると、クリックした 地域にマップが移動します。下図では「市区町村」が表示されていますが、市区町村を選択することで 選択した市区町村内の大字を選択できるようになります。同様の手順で「小字」、「番地」、「号」まで選 択することができます。

| 28歳882525254<br>マップあいち                      | 密物処理業実等情報[貝えス化」マップ                      | ? 🔁 Mar                                  | 心愛知県                         |
|---------------------------------------------|-----------------------------------------|------------------------------------------|------------------------------|
|                                             |                                         |                                          | interest Research and Second |
|                                             | 津島市                                     | 長久手巾                                     |                              |
| 地区农水                                        |                                         |                                          |                              |
| 位置検索                                        | X Q V WY Q Q Q D AN A D C S             |                                          |                              |
| 住所から見標物から                                   |                                         | 日進市                                      |                              |
| 市区町村 大字 小字 番地 号                             |                                         |                                          | Po                           |
| 杨 愛西市 愛知郡東郷町 海部郡大治町                         | な富市ののの                                  |                                          | \$¢                          |
| 海部都蟹江町 海部都飛島村 あま市                           |                                         | - Cooperation                            | 909 Q                        |
|                                             |                                         |                                          | 世 の 豊田                       |
|                                             |                                         | <u> </u>                                 |                              |
| 北設楽都設楽町北設楽都東栄町                              | 名市 🔍 🖉 💦 🖓 🖓                            | と思いていた。                                  |                              |
| 北設楽郡豊根村 北名古屋市 清須市                           |                                         | Co Co Co Canan                           |                              |
|                                             | 7 次海市 🏹                                 |                                          |                              |
|                                             |                                         |                                          |                              |
| <u>知多都武豊町</u> <u>知多郡東浦町</u>                 | 4.8.8.                                  | A AND AND AND AND AND AND AND AND AND AN |                              |
| <u>知多郡南知多町 知多郡美浜町 知多市</u>                   |                                         |                                          |                              |
| <u>知立市 津島市 東海市 常滑市 豊明市</u>                  |                                         |                                          |                              |
| 夏川田 夏田田 夏信田<br>な 長久手市 名古屋市熱田区 名古屋市北区        |                                         | V X V P 🖓                                |                              |
| 名古屋市昭和区 名古屋市千種区                             |                                         | 8 9                                      | 東海波                          |
| 名古屋市天白区 名古屋市中川区                             |                                         |                                          |                              |
|                                             |                                         |                                          |                              |
| 名古屋市瑞穂区 名古屋市緑区                              |                                         |                                          |                              |
| 名古屋市港区 名古屋市南区                               |                                         |                                          |                              |
| 名古屋市名東区 名古屋市守山区 西尾市                         | V • V • V • V • V • V • V • V • V • V • |                                          | - <b>P</b>                   |
| <u>西春日开都豊山町 日進市 丹羽郡大山町</u><br>丹羽郡扶桑町 鎮田郡幸田町 | 武豊峰                                     | 40                                       |                              |
| は半田市豊南市                                     |                                         |                                          |                              |
|                                             |                                         |                                          |                              |
| や 弥富市 探索したい 中区町                             | 1227797 9/199                           |                                          | 💊 三ケ根山 😋                     |
|                                             |                                         | 地図データ @201                               | 8 Google, ZENRIN 利用規約        |
| 条件検索                                        | 住所 ▼ 縮尺: 1/216,670                      |                                          |                              |